# Мануал для партнеров

по добавлению товаров в селлер

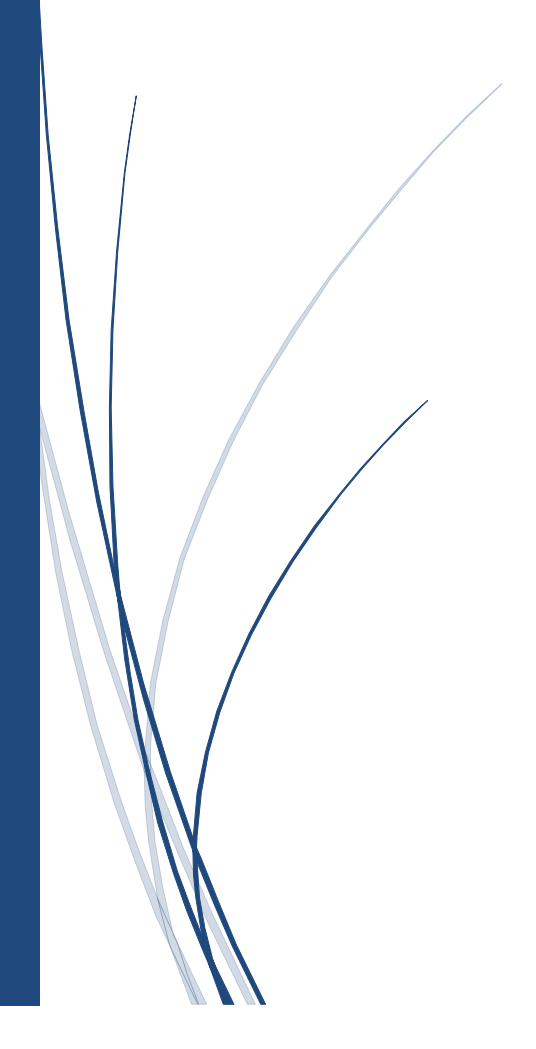

### Содержание

| Мануал для партнера по заполнению файлу Excel | 2 |
|-----------------------------------------------|---|
| Требования к EXCEL - файлу                    | 5 |

#### Мануал для партнера по заполнению файла Excel

Для того, чтобы выгрузить эксель файл с новыми товарами в селлер, Вам необходимо:

1. открыть селлер и зайти в свой аккаунт. Перед Вами откроется следующее окно:

| BOMBA Seller                                                                                                    | Служба поддержки: (+373 22) 26-00-26                            | Помощь                                                                                                    | Neotempo ~           | (+) Добавить товар | Ru 🗸       |
|----------------------------------------------------------------------------------------------------|-----------------------------------------------------------------|----------------------------------------------------------------------------------------------------|----------------------|--------------------|------------|
|                                                                                                    | Новости                                                         |                                                                                                    |                      |                    | 0          |
| №       Заказы         №       Справка         □       Категории         □       Товары         №       Мои предложения         •       Почтовая накладная         •       Ехсе!         •       Хтп!         •       Новости | САМЫЙ БОЛЬШОЙ<br>ССОРТИМАНИИ<br>ССОРТИМАНИИ<br>ССИРЕР<br>ШЕНАМ! | Самый большой ассортимент техники<br>Развивайте бизнес и зарабатывайте вместе с нами! Только в магазинах Bomba вы найдете самый большой ассортимент товарс | в различных категори | ий.                | 14.09.2020 |

#### 2. Необходимо найти раздел "Excel" и открыть его

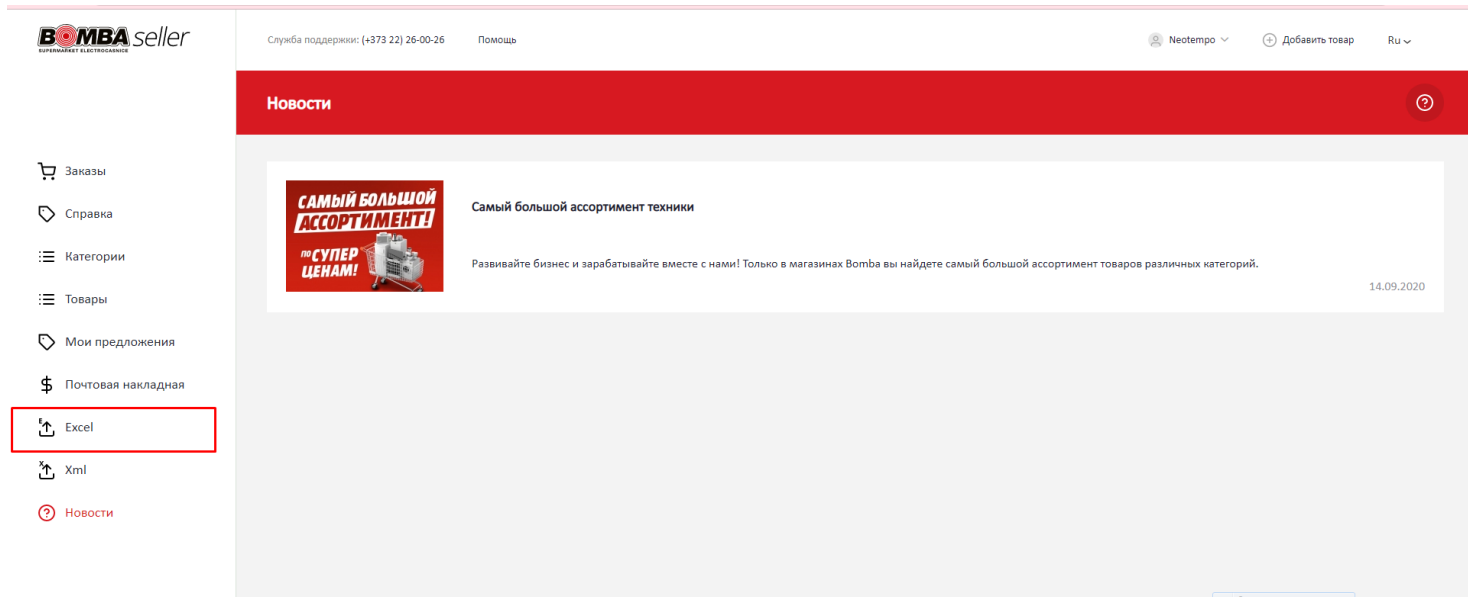

3. После перехода в данный раздел, перед Вами откроется страница, где будет представлен шаблон для скачивания по, а также описаны требования Excel файла по заполнению и дальнейшей выгрузки.

| BOMBA seller                                                                                                    | Служба поддержии: (+373 22) 28-00-26 Помощь                                                                                                    | (2) Neotempo V ③ Добавить товар Ru ~                                                                                                    |
|----------------------------------------------------------------------------------------------------|----------------------------------------------------------------------------------------------------|----------------------------------------------------------------------------------------------------|
|                                                                                                    | Excel                                                                                                    | <u>ی</u>                                                                                                    |
| <ul> <li>№ Заказы</li> <li>№ Справка</li> <li>Е Категории</li> <li>Е Товары</li> <li>№ Мои предложения</li> <li>Ф Почтовая накладная</li> </ul> | Скачайте шаблон каталога и ознакомътесь с требованиями<br>• Формат: Excel<br>• При составлении каталога и половуйте шаблон<br>• Заполните все обязателиные поля<br>• Санам грамер                                                                                                    | Загрузка ЕХСЕL и онлайн-проверка каталога<br>1. Загрузи Ехсе!<br>2. Пройди валидацию<br>3. Начии продваять на сайте<br>шатруант физак                                                            |
| ́т Excel<br>т Xml<br>Э́Новости                                                                                                    | Требовании x EXCEL - файлу<br>При накатии на инопу "Сиячать пример" скачивается файл екатріе.xb – это пример того, как должен вы<br>Файл содержит спадуощие поли:<br>• Сладеру ID (Integr) – базательное поле: целое число: ID алегории, я которой относится товар, указы<br>• Parent Category ID (Integr) – обазательное поле: целое число: ID аристельской натегории для изгегори<br>уровни и для него не существует родитвльской натегории, тогда в динном поле должен стоять D.<br>• пате ти (string) - обязательное поле: строково в значение: название категории на русском языке.<br>• Category name ro (string) - обязательное поле: строково в значение: название категории на русском языке. | глядеть файл Excel для загрузки товаров на BombaSeller.<br>ваемый в этой строке.<br>и, к ноторой относится товар, указываемый в этой строке. Если товар относится к категории веркнего<br>явыке. |
| Bomba.md. Все права защищены. 2022                                                                                                    | Требования к упаковке Перечень документов Условия подключения                                                                                                    | ()<br>Разработка сайта - ilab.md                                                                                                    |

4. Необходимо нажать кнопку "Скачать пример", для того, чтобы Excel шаблон скачался и Вы могли ознакомится с правильным заполнением полей.

При нажатии на кнопку "Скачать пример" скачивается файл example.xls.

> example.xls – это пример того, как должен выглядеть файл Excel для загрузки товаров на BombaSeller.

→ Примечание: Если при заполнении будут допущены ошибки, то товары не будут выгружаться в селлере, соответственно их

## будет невозможно привязать к какой- либо категории для дальнейшей их выгрузки на сайт.

| <b>⊟</b> ⁵  | • @ • =                    |                                 |                                              |                             |                      |                      | examie (i               | 5) - Excel                                    |                  |                          |                 |                           |                                   | <b>x</b> – <i>t</i>             |
|-------------|----------------------------|---------------------------------|----------------------------------------------|-----------------------------|----------------------|----------------------|-------------------------|-----------------------------------------------|------------------|--------------------------|-----------------|---------------------------|-----------------------------------|---------------------------------|
| Файл        | Главная                    | Вставка Разм                    | етка страницы Формулы                        | Данные Рецензирование       | вид Разраб           | отчик 🖓 Что вы       |                         |                                               |                  |                          |                 |                           |                                   | Вход 🞗 Общий доступ             |
| Ê           | 🔏 Вырезать<br>🖻 Копировать | Calibri                         | - 11 - A A =                                 | = 🚽 🇞 - 📑 Перене            | сти текст            | Общий                | •                       | ¥ 📡                                           | Обычный          | Нейтральный              | Плохой          | 🗄 💦 📑                     | ∑ Автосумма +<br>Заполнить +<br>С | A TR                            |
| у констания | 🔸 Формат по с              | образцу ЖК                      | <u>ч</u> •   ⊞ •   <u>∞</u> • <u>A</u> •   ≡ | 🚍 🚍 🗺 🚍 Объеди              | нить и поместить в ц | центре т 🛂 т %       | ооо 500 400 форма       | ловное форматирова<br>гирование * как таблицу | хорошии          | ввод                     | вывод           | тавить эдалить формат     | 🗶 Очистить * и                    | фильтр т выделить т             |
|             | Буфер обмена               | 5                               | Шрифт Га                                     | Выравнива                   | ние                  | га Чи                | cno 15                  |                                               | Стили            |                          |                 | Ячейки                    | Редакти                           | рование                         |
| A1          |                            | $\times  \checkmark  f_{\rm x}$ | Category ID (integer)                        |                             |                      |                      |                         |                                               |                  |                          |                 |                           |                                   |                                 |
|             | 4                          | R                               | C                                            | D                           | F                    | F                    | 6                       | н                                             | 1                | 1                        | к               | 1                         | м                                 | N                               |
| 1 Cate      | gory ID (integer)          | Parent Category ID              | (integer Category name ru (string            | ) Category name ro (string) | Product ID (integer) | Product Code (intege | r Product Price (decima | Product Reduced Pric Bran                     | d name example F | Product name ru (string) | Product name ro | (stri Product Description | Product Description r             | a (str Link to picture (string) |
| 2           | 1                          |                                 | O Unelte de măsurare                         | Измерительные иструмент     | ы                    |                      |                         |                                               |                  |                          |                 |                           |                                   |                                 |
| 3           | 2                          |                                 | 1 Nivele                                     | Нивелиры                    |                      |                      |                         |                                               |                  |                          |                 |                           |                                   |                                 |
| 4           | 3                          |                                 | 2 Nivele 180mm                               | Нивелиры 180мм              | 1                    | CODE1                | 100                     | 99 ASUS                                       | F                | Product 1                | Product 1       | desc                      | desc                              |                                 |
| 5           | 4                          |                                 | 2 Nivele 280mm                               | Нивелиры 280мм              | 2                    | CODE2                | 200                     | 199 ASU:                                      | i F              | Product 2                | Product 2       | desc                      | desc                              |                                 |
| 7           | 6                          |                                 | 5 Telemetre 180mm                            | Дальномеры 180мм            | 3                    | CODE3                | 300                     | 299 AFG                                       | F                | Product 3                | Product 3       | desc                      | desc                              |                                 |
| 8           | 7                          |                                 | 5 Telemetre 280mm                            | Дальномеры 280мм            | 4                    | CODE4                | 410                     | 399 aeg                                       | F                | Product 4                | Product 4       | desc                      | desc                              |                                 |
| 9           | 8                          |                                 | 1 Detectoare                                 | Детекторы                   |                      |                      |                         |                                               |                  |                          |                 |                           |                                   |                                 |
| 10          |                            |                                 |                                              |                             |                      |                      |                         |                                               |                  |                          |                 |                           |                                   |                                 |
| 11          |                            |                                 |                                              |                             |                      |                      |                         |                                               |                  |                          |                 |                           |                                   |                                 |
| 12          |                            |                                 |                                              |                             |                      |                      |                         |                                               |                  |                          |                 |                           |                                   |                                 |
| 14          |                            |                                 |                                              |                             |                      |                      |                         |                                               |                  |                          |                 |                           |                                   |                                 |
| 15          |                            |                                 |                                              |                             |                      |                      |                         |                                               |                  |                          |                 |                           |                                   |                                 |
| 16          |                            |                                 |                                              |                             |                      |                      |                         |                                               |                  |                          |                 |                           |                                   |                                 |
| 17          |                            |                                 |                                              |                             |                      |                      |                         |                                               |                  |                          |                 |                           |                                   |                                 |
| 18          |                            |                                 |                                              |                             |                      |                      |                         |                                               |                  |                          |                 |                           |                                   |                                 |
| 19          |                            |                                 |                                              |                             |                      |                      |                         |                                               |                  |                          |                 |                           |                                   |                                 |
| 20          |                            |                                 |                                              |                             |                      |                      |                         |                                               |                  |                          |                 |                           |                                   |                                 |
| 22          |                            |                                 |                                              |                             |                      |                      |                         |                                               |                  |                          |                 |                           |                                   |                                 |
| 23          |                            |                                 |                                              |                             |                      |                      |                         |                                               |                  |                          |                 |                           |                                   |                                 |
| 24          |                            |                                 |                                              |                             |                      |                      |                         |                                               |                  |                          |                 |                           |                                   |                                 |
| 25          |                            |                                 |                                              |                             |                      |                      |                         |                                               |                  |                          |                 |                           |                                   |                                 |
| 26          |                            |                                 |                                              |                             |                      |                      |                         |                                               |                  |                          |                 |                           |                                   |                                 |
| 27          |                            |                                 |                                              |                             |                      |                      |                         |                                               |                  |                          |                 |                           |                                   |                                 |
| 29          |                            |                                 |                                              |                             |                      |                      |                         |                                               |                  |                          |                 |                           |                                   |                                 |
| 30          |                            |                                 |                                              |                             |                      |                      |                         |                                               |                  |                          |                 |                           |                                   |                                 |
| 31          |                            |                                 |                                              |                             |                      |                      |                         |                                               |                  |                          |                 |                           |                                   |                                 |
| 32          |                            |                                 |                                              |                             |                      |                      |                         |                                               |                  |                          |                 |                           |                                   |                                 |
| 33          |                            |                                 |                                              |                             |                      |                      |                         |                                               |                  |                          |                 |                           |                                   |                                 |
| 34          |                            |                                 |                                              |                             |                      |                      |                         |                                               |                  |                          |                 |                           |                                   |                                 |
| 36          |                            |                                 |                                              |                             |                      |                      |                         |                                               |                  |                          |                 |                           |                                   |                                 |
| 37          |                            |                                 |                                              |                             |                      |                      |                         |                                               |                  |                          |                 |                           |                                   |                                 |
| 38          |                            |                                 |                                              |                             |                      |                      |                         |                                               |                  |                          |                 |                           |                                   |                                 |
| 39          |                            |                                 |                                              |                             |                      |                      |                         |                                               |                  |                          |                 |                           |                                   |                                 |
| 40          |                            |                                 |                                              |                             |                      |                      |                         |                                               |                  |                          |                 |                           |                                   |                                 |
| 41          |                            |                                 |                                              |                             |                      |                      |                         |                                               |                  |                          |                 |                           |                                   |                                 |
| 43          |                            |                                 |                                              |                             |                      |                      |                         |                                               |                  |                          |                 |                           |                                   |                                 |
| 44          |                            |                                 |                                              |                             |                      |                      |                         |                                               |                  |                          |                 |                           |                                   |                                 |
| 45          |                            |                                 |                                              |                             |                      |                      |                         |                                               |                  |                          |                 |                           |                                   |                                 |
| 46          |                            |                                 |                                              |                             |                      |                      |                         |                                               |                  |                          |                 |                           |                                   | 1 I                             |

#### Скачанный шаблон Excel выглядит следующим образом:

#### Для заполнения представлены следующие столбцы :

| Файл     | Главная           | Вставка             | Разме   | тка страницы     | Формуль                     | ы Данные | Рецензиров | ание Ви      | д Разработчі     | ik Ç  |       |          |                         |                                |             |             |        |         |             |        |                        | Вход        | <b>Д</b> . Общий досту |
|----------|-------------------|---------------------|---------|------------------|-----------------------------|----------|------------|--------------|------------------|-------|-------|----------|-------------------------|--------------------------------|-------------|-------------|--------|---------|-------------|--------|------------------------|-------------|------------------------|
|          | 🔏 Вырезат         |                     | Calibri | * 11             | • A A                       | = = =    | 🗞 - 📑 Пе   | ренести текс | т                | 0     | бщий  | ×        |                         |                                | Обычный     | Нейтральный | Плохой | -       | - 🖹         |        | Автосумма              | T AT        | $\rho$                 |
| Вставить | Копиров<br>Формат | ать т<br>по образцу | жк      | <u>4</u> •   🖽 • | <u>ь</u> - <mark>А</mark> - | = = =    | •= •= 0e   | ъединить и г | юместить в центр | e - 🧧 | - % 0 | 10 58 48 | Условное<br>форматирова | Форматиров<br>ние ткак таблицу | ать Хороший | Ввод        | Вывод  | ⇒ Встак | ить Удалить | Формат | Заполнить * Очистить * | Сортировк   | а Найтии<br>выделить * |
|          | Буфер обмена      | 6                   |         | Шрифт            | G.                          |          | Вырав      | нивание      |                  | G.    | Числ  | 0 5      | +-p                     |                                | Стили       |             |        |         | Ячейки      |        | Реда                   | актирование |                        |
| A1       | · ·               | × v                 | f_x     | Category ID      | (integer)                   |          |            |              |                  |       |       |          |                         |                                |             |             |        |         |             |        |                        |             |                        |
|          | А                 |                     | в       |                  | с                           |          | D          |              | E                | F     |       | G        |                         | н                              | 1           | J           |        | к       | L           |        | м                      |             | N                      |

- Category ID (integer)
- Parent category ID ( integer)
- Category name ru (string)
- Category name ro (string)
- Product code (integer/string)
- Product price (decimal)
- Product Reduce Price (decimal)
- Brand name example (string)
- Product name ru (string)

- Product name ro (string)
- Product description ru (string)
- Product description ro (string)
- Link to picture (string)

Ниже представлено полное описание каждого столбца:

Требования к EXCEL – файлу

Файл содержит следующие поля:

→ *Category ID (integer)* – обязательное поле; целое число; ID категории, к которой относится товар, указываемый в этой строке.

→ Parent Category ID (integer) – обязательное поле; целое число; ID родительской категории для категории, к которой относится товар, указываемый в этой строке. Если товар относится к категории верхнего уровня и для него не существует родительской категории, тогда в данном поле должен стоять 0.

→ *Category name ro (string)* - обязательное поле; строковое значение; название категории на румынском языке.

→ *Category name ru (string)* - обязательное поле; строковое значение; название категории на русском языке.

→ *Product ID (integer)* - обязательное поле; целое число; ID товара, указываемого в данной строке.

→ *Code (integer/string)* – необязательное поле; целое число или строковое значение; код товара, указываемого в данной строке. Если это поле заполнено в карточке товара указывается

этот код. Если это поле не заполнено, то в карточке товара указывается ID данного товара.

→ *Price (integer)* – обязательное поле; число; цена товара, указываемого в данной строке.

→ *Reduced Price (integer)* – необязательное поле; число; сниженная цена товара, указываемого в данной строке.

→ *Product name ru (string)* – обязательное поле; строковое значение; название бренда, к которому относится товар, указываемый в данной строке, указывается без кавычек.

→ *Product name ro (string)* - обязательное поле; строковое значение; название товара на румынском языке.

→ Description ru (string) - необязательное поле; строковое значение; описание товара на русском языке. Рекомендуется заполнять данное поле, чтобы на сайте отображалась информация о товаре.

→ *Description ro (string)* - необязательное поле; строковое значение; описание товара на румынском языке. Рекомендуется заполнять данное поле, чтобы на сайте отображалась информация о товаре.

→ Link to picture (string) - обязательное поле; строковое значение; ссылка на картинку для товара, указываемого в данной строке.

#### Пошаговый пример заполнения файла Excel:

1. Столбец Category ID (integer)

|   | А                     |
|---|-----------------------|
| 1 | Category ID (integer) |
| 2 | 1                     |
| 3 | 2                     |
| 4 | 3                     |
| 5 | 4                     |
| 6 | 5                     |
| 7 | 6                     |
| 8 | 7                     |
| 9 | 8                     |
|   |                       |

→ *Category ID (integer)* – обязательное поле; это целое число; ID категории, к которой будет относится товар, указываемый в этой строке.

• Если у Вас несколько товаров одной групповой категории, то Вам необходимо будет эти товары пронумеровать под одним и тем же значением, если же товары разных групповых категорий, то значения должно быть разные.

Например:

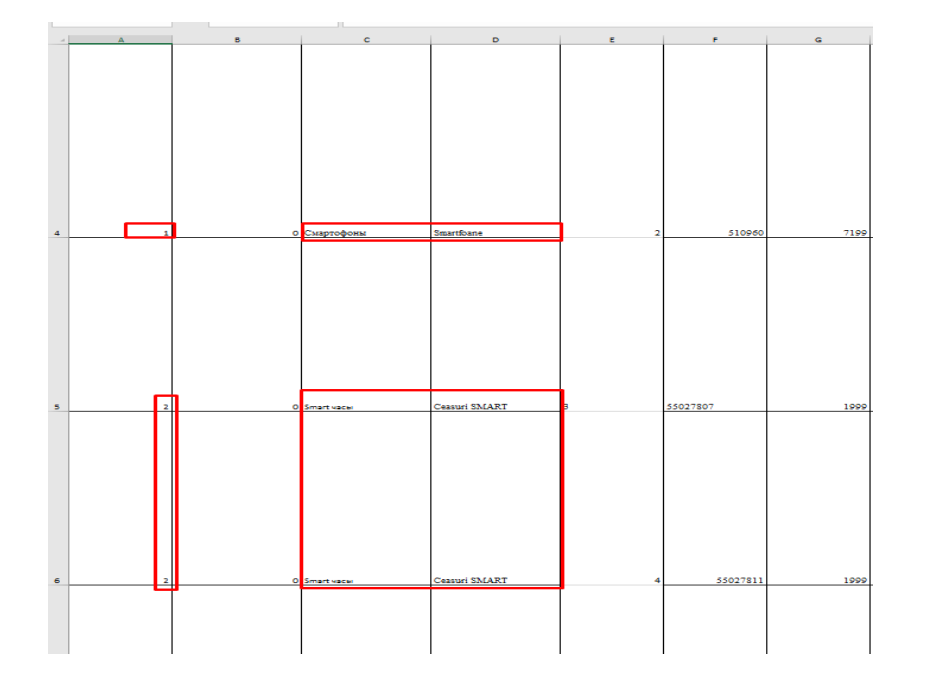

#### 2. Столбец Parent Category ID (integer)

| Parent Category ID (integer<br>0<br>1<br>2<br>2<br>2<br>1<br>5 |      | В                    |
|----------------------------------------------------------------|------|----------------------|
| 0<br>1<br>2<br>2<br>1<br>5                                     | eger | Parent Category ID ( |
| 1<br>2<br>2<br>1<br>5                                          | 0    |                      |
| 2<br>2<br>1<br>5                                               | 1    |                      |
| 2                                                              | 2    |                      |
| 1                                                              | 2    |                      |
| 5                                                              | 1    |                      |
| -                                                              | 5    |                      |
| 2                                                              | 5    |                      |
| 1                                                              | 1    |                      |

→ Parent Category ID (integer) – обязательное поле; целое число; ID родительской категории для категории, к которой относится товар, указываемый в этой строке. Если товар относится к категории верхнего уровня и для него не существует родительской категории, то есть он не является какой-либо подкатегорией столбца Category ID (integer), тогда в данном поле должен стоять 0, а, если Parent Category ID (integer) относится к какой-либо категории Category ID (integer), то мы проставляем такое же значение, что и у Category ID (integer) или же другое значение Category ID (integer) необходимой нам категории.

#### → Например:

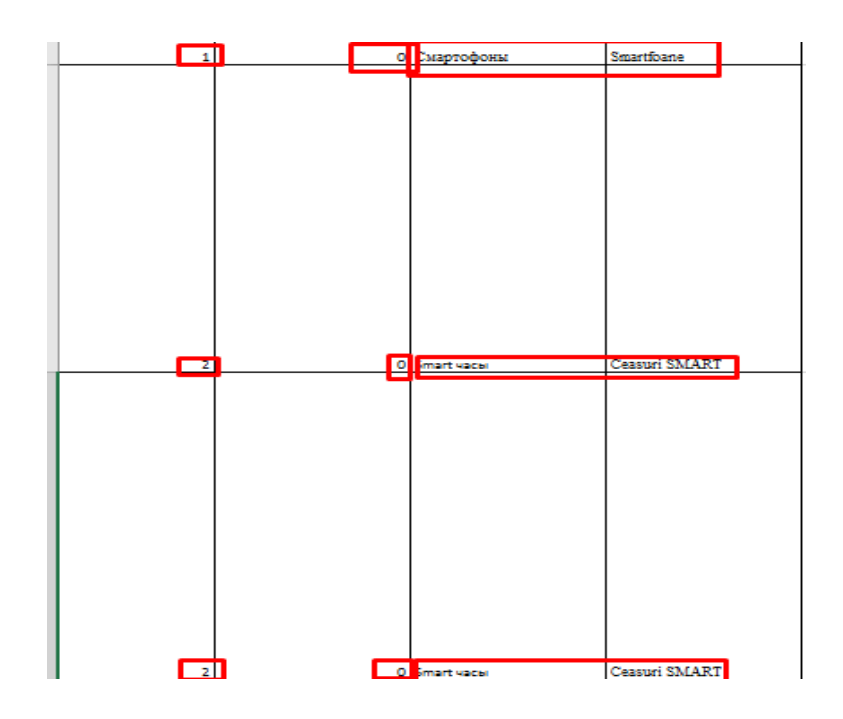

В данном случае у нас Смартфоны и смарт- часы- это отдельные категории- поэтому и них проставлено 0, так как они не относятся ни к какой подкатегории, а являются своей, собственной категорией.

Если же у нас товар относится к какой-либо подкатегории, то заполняем следующим образом:

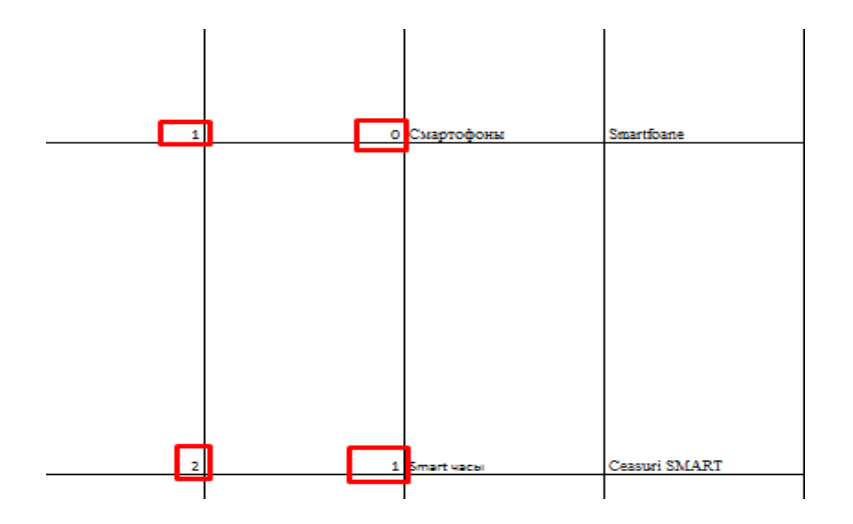

В данном случае у нас Смарт-часы- это подкатегория Смартфонов, поэтому в столбце "Родительской категории"мы указываем цифру 1, так как Смарт-часы подкатегория Смартфонов

3. 4. Столбец Category name ro (string) и Category name ru(string)

Category name ru (string) Category name ro (string)

*Category name ro (string)* - обязательное поле; строковое значение; название категории на румынском языке.

*Category name ru (string)* - обязательное поле; строковое значение; название категории на русском языке.

Заполняется следующим образом:

| Category ID (integer) | Parent Category ID (integer) | Category name ru (string) | Category name ro (s | tring) |
|-----------------------|------------------------------|---------------------------|---------------------|--------|
|                       |                              |                           |                     |        |
|                       |                              |                           |                     |        |
|                       |                              |                           |                     |        |
|                       |                              |                           |                     |        |
|                       |                              |                           |                     |        |
|                       |                              |                           |                     |        |
|                       |                              |                           |                     |        |
|                       |                              |                           |                     |        |
|                       |                              |                           |                     |        |
|                       |                              |                           |                     |        |
|                       |                              |                           |                     |        |
|                       |                              |                           |                     |        |
|                       |                              |                           |                     |        |
|                       |                              |                           |                     |        |
|                       |                              |                           |                     |        |
| 1                     | . 0                          | Смартофоны                | Smartfoane          |        |
|                       |                              |                           |                     |        |
|                       |                              |                           |                     |        |
|                       |                              |                           |                     |        |
|                       |                              |                           |                     |        |
|                       |                              |                           |                     |        |
|                       |                              |                           |                     |        |
|                       |                              |                           |                     |        |
|                       |                              |                           |                     |        |
|                       |                              |                           |                     |        |
|                       |                              |                           |                     |        |
|                       |                              |                           |                     |        |
|                       |                              |                           |                     |        |
|                       |                              |                           |                     |        |
|                       |                              |                           |                     |        |
|                       |                              | Currentowy                | Smartfaans          |        |
| 1                     | . 0                          | Смартофоны                | Stuarttoane         |        |

Указываем полное наименование товарной категории на двух языках

5. Столбец *Product ID (integer)* 

Product ID (integer)

→ *Product ID (integer)* - обязательное поле; целое число; ID товара, то есть порядковый номер товара, указываемого в данной строке.

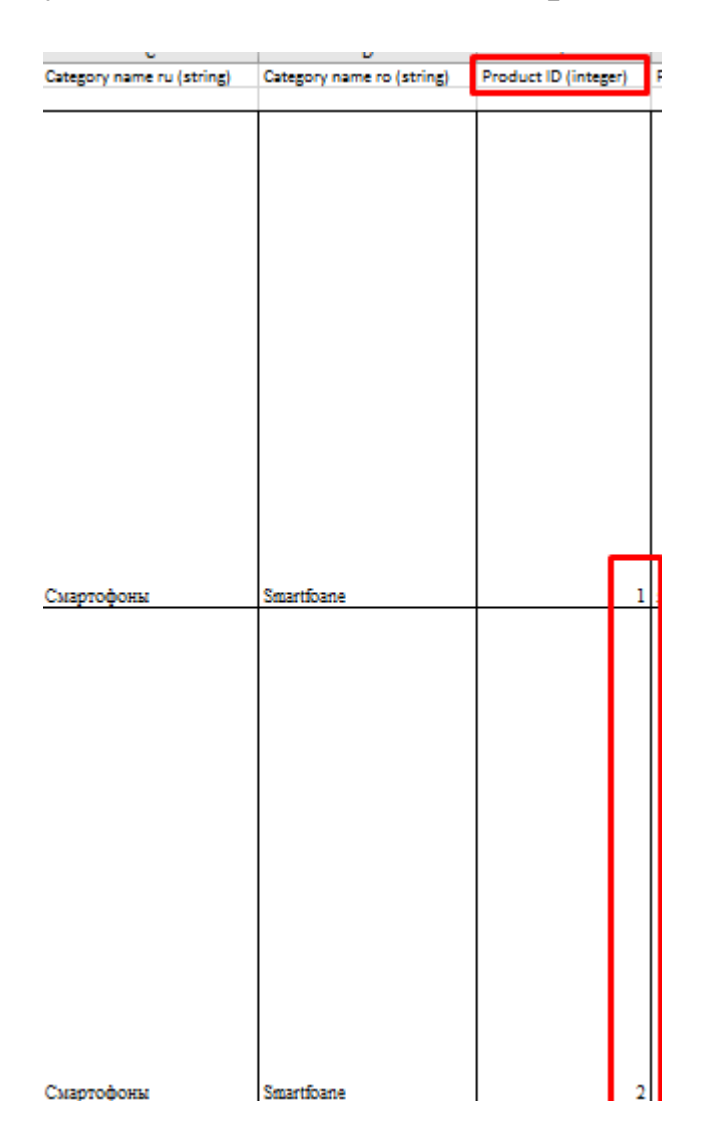

#### 6. Столбец Product Code (integer/string)

| Product Code (inf |  |
|-------------------|--|
| CODE1<br>CODE2    |  |
| CODE3<br>CODE4    |  |

→ *Code (integer/string)* – необязательное поле; целое число или строковое значение; код товара, указываемый в данной строке. Если это поле заполнено в карточке товара указывается этот код. Если это поле не заполнено, то в карточке товара указывается ID данного товара

Другими словами-это код товара, который партнеры сами генерируют.

→ Примечание: генерировать код лучше без ведущих нулей

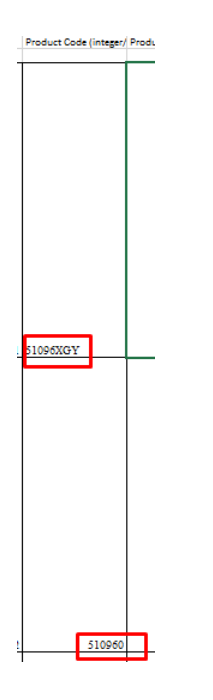

(0000001)

#### 7. Столбец *Price (integer)*.

| U U                     |     |
|-------------------------|-----|
| Product Price (decimal) |     |
|                         |     |
|                         |     |
|                         |     |
|                         | 100 |
|                         | 200 |
|                         |     |
|                         |     |
|                         | 300 |
|                         | 410 |
|                         |     |

→ *Price (integer)* – обязательное поле; число; цена товара, указываемого в данной строке. Если у товара целая цена, то после запятой нули проставлять не нужно, если же цена не целая, то указывается цена с двумя цифрами после запятой.

8. Столбец *Reduced Price (integer)* 

|   | 11                              |
|---|---------------------------------|
|   | Product Reduced Price (decimal) |
|   |                                 |
| 1 | 99                              |
| ) | 199                             |
|   |                                 |
| 1 | 299                             |
| 1 | 399                             |
|   |                                 |

→ *Reduced Price (integer)* – необязательное поле; число; сниженная цена товара, указываемого в данной строке

9. 10. Столбец Product name ru (string) и Product name ro (string)

| Product name ru (string)                  | Product name ro (string)                      |
|-------------------------------------------|-----------------------------------------------|
|                                           |                                               |
|                                           |                                               |
|                                           |                                               |
|                                           |                                               |
|                                           |                                               |
|                                           |                                               |
|                                           |                                               |
| Мобильный телефон Huawei Nova 9 SE 8/128G | Telefon mobil Huawei Nova 9 SE 8/128GB Crysta |

→ Product name ru (string) – обязательное поле; строковое значение; название бренда, к которому относится товар, указываемый в данной строке, указывается без кавычек.

→ *Product name ro* (*string*) - обязательное поле; строковое значение; название товара на румынском языке.

Данное поле является столбцом, где указывается полное наименование товара на двух языках.

#### 11. Столбец Description ru (string) u Description ro (string)

| Product Description ru (string) | Product Description ro (string |
|---------------------------------|--------------------------------|
| desc                            | desc                           |
| desc                            | desc                           |
| desc                            | desc                           |
| desc                            | desc                           |
|                                 |                                |

→ Description ru (string) - необязательное поле; строковое значение; описание товара на русском языке. Рекомендуется заполнять данное поле, чтобы на сайте отображалась информация о товаре.

→ *Description ro (string)* - необязательное поле; строковое значение; описание товара на румынском языке. Рекомендуется заполнять данное поле, чтобы на сайте отображалась информация о товаре.

В данном столбец заполняется полное описание товара на двух языках. Например:

|   | Product Description ru (string)        | Product Description ro (string)                 | 1 |
|---|----------------------------------------|-------------------------------------------------|---|
|   | Операционная система - ЕМUI 12 (без    |                                                 | ſ |
|   | сервисов Google Plav)                  | Sistem de operare - EMUI 12 - fáră servicii     | l |
|   | Duai SIM - Да                          | Google Play                                     | l |
|   | Тип SIM - Nano-SIM                     | Dual SIM - Da                                   | l |
|   | Дисплей - 6.78 (1080 x 2388)           | Tip SIM - Nano-SIM                              | l |
|   | Частота обновления экрана - 90 Гц      | Ecran - 6.78 (1080 x 2388)                      | l |
|   | Процесор - Qualcomm Snapdragon 680 4G  | Rată reîmprospătare ecran - 90 Hz               | l |
|   | Основная камера - 108 МП (фазовый      | Procesor - Qualcomm Snapdragon 680 4G           | l |
|   | автофокус) + 8 МП (широкоутольная) + 2 | Camera primară - 108 MP (focalizare automata    | l |
|   | МП (макро камера) + 2 МП (датчик       | cu detectie a fazei) + 8 MP (unghi larg) + 2 MP | l |
|   | глубины)                               | (camera macro) + 2 MP (senzor de adancime)      | l |
|   | Дополн. камера - 16 МП                 | Camera frontală - 16 MP                         | l |
|   | Запись видео - 1080р@30fps             | Înregistrare video - 1080p@30fps                | l |
|   | Внутренняя память - 128ГБ              | Memorie internă - 128GB                         | l |
|   | Слот для карты памятиmicroSDXC         | Slot card memoriemicroSDXC (foloseşte slotul    | l |
|   | (использует общий слот для SIM-карты)  | SIM partajat)                                   | l |
|   | Оперативная память - 8ГБ               | Memorie RAM - 8GB                               | l |
|   | Размер - 164.6 x 75.6 x 7.9 mm         | Dimensiuni - 164.6 x 75.6 x 7.9 mm              |   |
|   | Bec - 191 g                            | Greutate - 191 g                                |   |
| З | Батарея - 4000 mAh                     | Capacitate baterie - 4000 mAh                   |   |

#### 13. Столбец Link to picture (string)

| g | Link to picture (string) |  |
|---|--------------------------|--|
|   |                          |  |
|   |                          |  |
|   |                          |  |
|   |                          |  |

→ *Link to picture (string)* - обязательное поле; строковое значение; ссылка на картинку для товара, указываемого в данной строке

Для того, чтобы правильно заполнить данный столбец, необходимо в интернете найти нужную Вам картинку и скопировать адрес URL.

Например: Нам необходимо добавить линк на картинку для определенного смартфона. Мы заходим в наш файл Excel и копируем полное наименование интересующего нас товара.

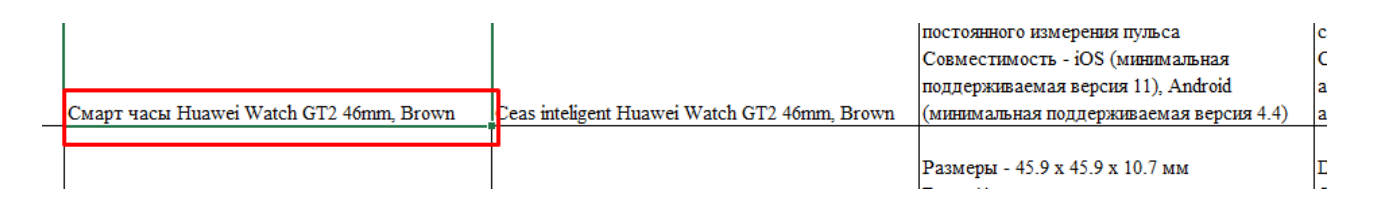

Заходим в Google Chrome и в поисковое поле вставляем наше наименование товара

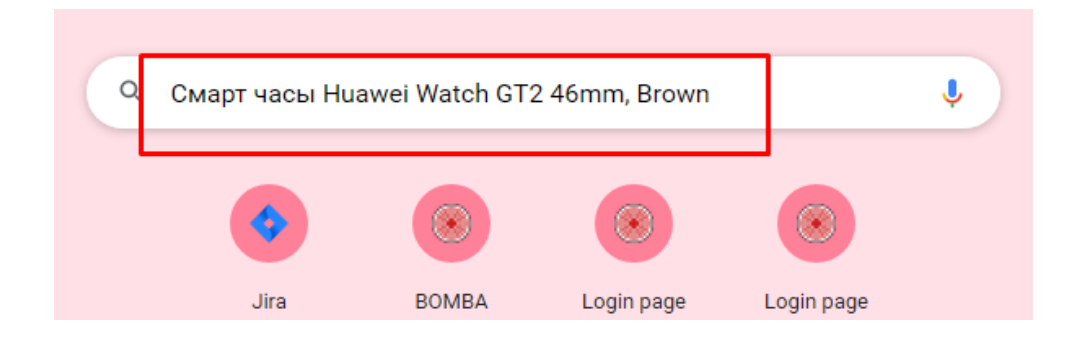

После того, как мы нашли необходимую нам картинку, мы должны скопировать ее адрес или URL. Для этого нам необходимо применить мышку и кликнуть правой ее стороной, чтобы открылось окно с возможными действиями и выбрать "Копировать адрес ссылки" или же "Копировать URL"

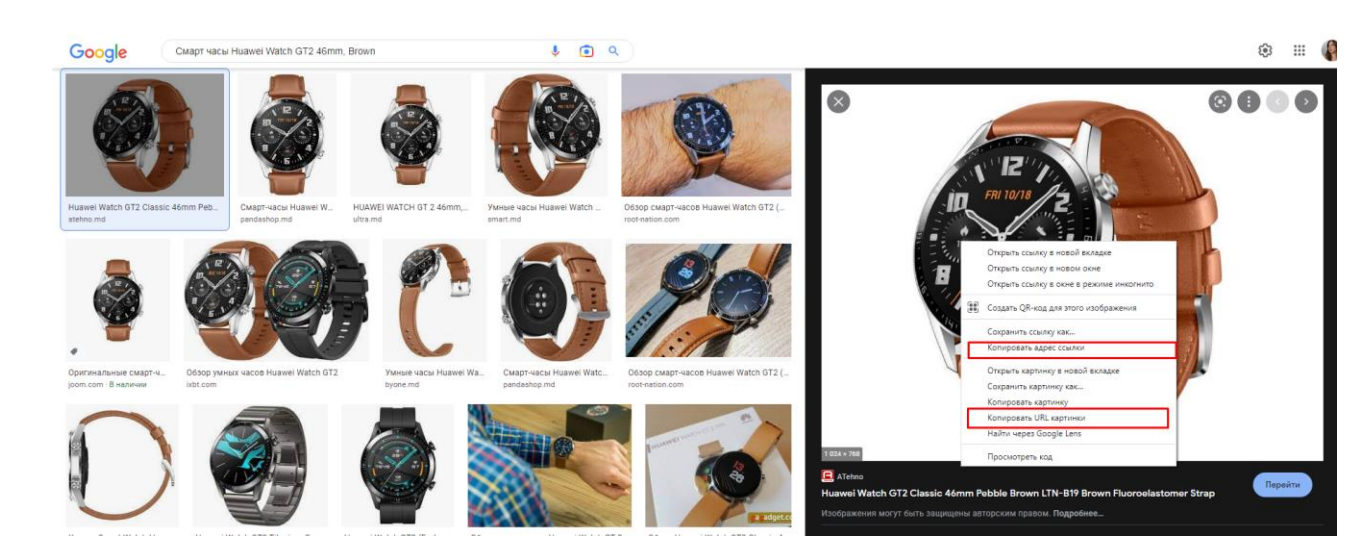

#### Примечание: Картинка должна быть без водяных знаков, логотипов.

После проделанного действия, необходимо вставить данную ссылку в файл Excel.

| E 5 · ∂ · = huskej_counte - Excel                                                                                                    |                                                                                                    |                                                                                                    |                                                 |                                     |                             |                         |                               |
|----------------------------------------------------------------------------------------------------|----------------------------------------------------------------------------------------------------|----------------------------------------------------------------------------------------------------|-------------------------------------------------|-------------------------------------|-----------------------------|-------------------------|-------------------------------|
| Файл Главная Вставка Разметка страницы Ф                                                                                                    | Формулы Данные Рецензирование Е                                                                                                    | Вид Разработчик 🖓 Что вы хотите сделать?                                                                                                    |                                                 |                                     |                             |                         | B                             |
| K Bulpesarb     Times New Roma • 11 • /                                                                                                    | А А = = 🖉 🗞 - В Перенести тек                                                                                                    | кст Общий •                                                                                                    | 1                                               | Обычный Нейтрал                     | ный Плохой                  | 🗄 🏹 🗒                   | ∑ Автосумма т Ак<br>Я         |
| вставить 🤟 контросто Ж К Ц -   🗄 -   🖄 -                                                                                                    | - 🔺 - 🚍 = = = 🗄 🖽 Объединить и                                                                                                    | я поместить в центре  т 🦉 т 96 000 % 🖧                                                                                                    | Условное Форматир<br>форматирование * как табли | овать Хороший Ввод                  | Бывод ⊽                     | Вставить Удалить Формат | Сорти Сорти<br>Сорти<br>и фил |
| Буфер обмена 💈 Шрифт                                                                                                    | Га Выравнивание                                                                                                    | га Чисто га                                                                                                    |                                                 | Стили                               |                             | Ячейки                  | Редактиров                    |
| J8 👻 : 🖂 🗸 🕼 Смарт часы Ниам                                                                                                    | wei Watch GT2 46mm, Brown                                                                                                    |                                                                                                    |                                                 |                                     |                             |                         |                               |
| к                                                                                                    | L                                                                                                    | м                                                                                                    |                                                 | N                                   |                             | o                       | P Q                           |
| Раз<br>Вес<br>Экс<br>Экс<br>Экс<br>Экс<br>Пр<br>Ст<br>кал<br>Даг<br>Кал<br>Вод<br>Вод<br>Вод<br>Вод<br>Вод<br>Вод<br>Вод<br>Вод<br>Вод<br>Вод | ымеры - 45.9 х 45.9 х 10.7 мм<br>сх 41 г<br>пяран - 54 х 454<br>пярана - АМОLED, севсорный, с<br>дсветкой<br>ошесор - Кітіл A1<br>анадартаве функция - КМУ, почта,<br>ленгара, Facebook, Twitter, погода<br>половятетсямае функция - Монаторият сна,<br>лорой, филической кативиссти<br>подоцентровандемость - WKS0 (дуца,<br>аване без наряявя)<br>эмохакости подлючения - Віметоой 5.0 LE<br>троенвый пульсометр, прососла, компас,<br>сколямог датикостье - UKS0 (дуца,<br>аване без наряявя)<br>эмохакости подлючения - Віметоой 5.0 LE<br>троенвый пульсометр, прососла, компас,<br>сколямог датикостье - USS (мивикальная<br>вижествиость - иSS (мивикальная<br>вижествиость - иSS (мивикальная | Dimensinii - 45.9 x 45.9 x 10.7 mm<br>Greutate - 41 g<br>Ecran - 545 x 454<br>Tip ecran - AMOLED, ecran tacil, cu iluminare<br>din spate<br>Procesor - Kirin A1<br>Funcii standarde - SMS, e-mail, calendar,<br>Facebok, Twitter, meteo<br>Funcii adjonale - Montorizarea sommhii,<br>caloridor, activitări fiicie<br>Rezistenții a apă - WR-80 (dys, inot firă<br>scufundări)<br>Conectivitat - Bluetodfs 10.1E<br>Semori - Accelerometru, groscop, busdă,<br>alimietru, senzor de humăn, monior de fecvenți<br>cardiacă încorporat, cu capacitatea de a măstra<br>confina rifund cardiac<br>Compatibilitate - JOS (versinnea minimă |                                                 |                                     |                             |                         | 1                             |
| 8 Ceas inteligent Huawei Watch GT2 46mm, Brown (MM                                                                                            | инимальная поддерживаемая версия 4.4)                                                                                                    | acceptată 4.4)                                                                                                    | 1                                               | https://atehno.md/files/items/huawe | i-watch-gt2-classic-46mm-pe | bble-9359844476269.png  |                               |

Примечание: Изображение товара может не выгружаться, если сервер не может ее обрезать, т.к. исходная картинка с расширением web. Если расширение файла на jpg, сервер не может понять по какому алгоритму делать превью

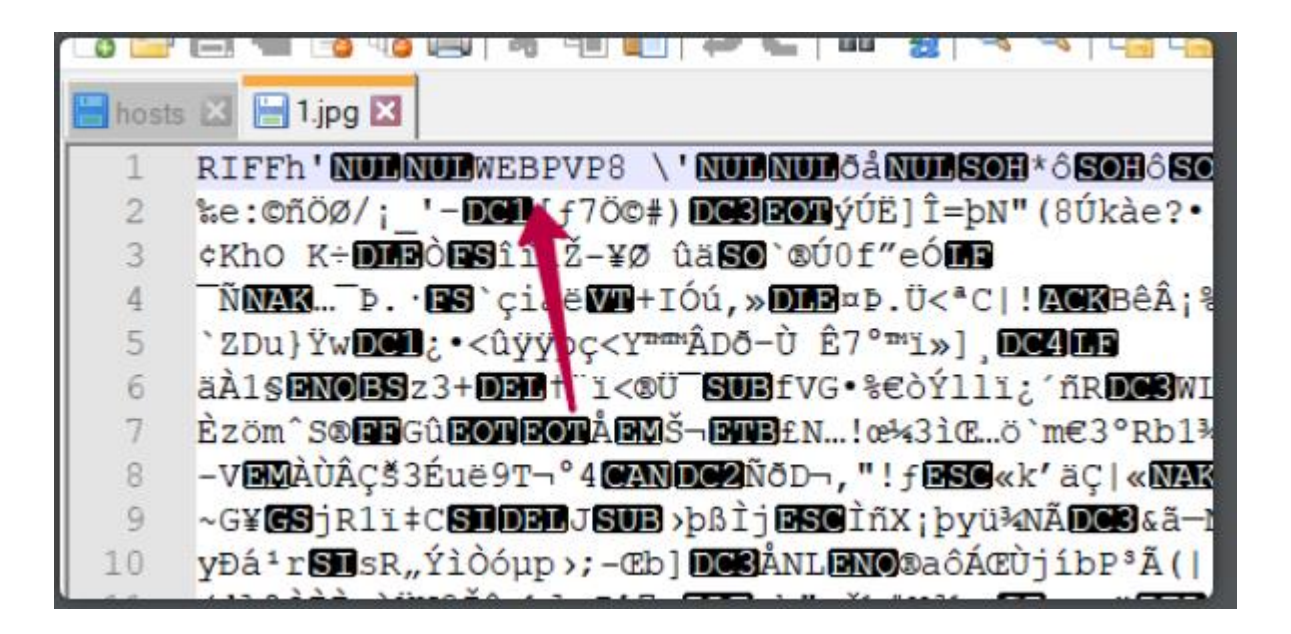

Далее необходимо сохранить заполненный файл и удалить шаблон, если Вы не удалили его перед заполнением Ваших товаров.

★ Для того, чтобы выгрузить файл Excel необходимо сохранить заполненный файл и перейти в селлер, выбрать кнопку "загрузить файл" и применить ее.

| <b>B</b> MBA seller | Служба поддержин: (+373.22) 26-00-26 Помощь                                                                                                    | (i) Neotempo ∨ (i) Добанть товар Ru ↓              |  |  |  |  |  |  |
|---------------------|----------------------------------------------------------------------------------------------------|----------------------------------------------------|--|--|--|--|--|--|
|                     | Excel                                                                                                    | (b                                                 |  |  |  |  |  |  |
| Эаказы              |                                                                                                    |                                                    |  |  |  |  |  |  |
| 🟷 Справка           | Скачайте шаблон каталога и ознакомьтесь с требованиями                                                                                                    | Загрузка EXCEL и онлайн-проверка каталога          |  |  |  |  |  |  |
| 🚍 Категории         | • Формат: Excel                                                                                                    | 1. Загрузи Excel                                   |  |  |  |  |  |  |
| : Товары            | <ul> <li>При составлении каталога используйте шаблон</li> <li>Заполните все обязательные поля</li> </ul>                                                                                                    | 2. Пройди валидацию<br>3. Начни продавать на сайте |  |  |  |  |  |  |
| Мои предложения     |                                                                                                    |                                                    |  |  |  |  |  |  |
| Почтовая накладная  | Сканать пример                                                                                                    | 📩 Загрузить файл                                   |  |  |  |  |  |  |
| 1 Excel             |                                                                                                    |                                                    |  |  |  |  |  |  |
| Žt Xml              | Требования к EXCEL - файлу                                                                                                    |                                                    |  |  |  |  |  |  |
| Новости             | При нажатии на изопку "Скачать пример" скачивается файл екклиріе.sls – это пример того, как должен выглядать файл Excel для загрузки товаров на Bombašellar.<br>Файл содержит следующие поля:<br>• Сайдеруги (Dintegy – обязательное полех, целое число; ID категории, к которой относится товар, указываемый в этой строке. |                                                    |  |  |  |  |  |  |
|                     | <ul> <li>Parent Category ID (Integer) – обязательное поле; целое число; ID родительской категории для категории, к которой относится товар, указываемый в этой строне. Если товар относится к категории верхнего<br/>уровии и для него не существует родительской категории, тогда в данном поле должен стоять 0.</li> </ul> |                                                    |  |  |  |  |  |  |
|                     | <ul> <li>пате ги (string) - обязательное поле; строновое значение; название жатегории на русском языке.</li> </ul>                                                                                                    |                                                    |  |  |  |  |  |  |
|                     | Category name ro (string) - ofisatenaneo none; crponosoo suavenne; название натегории на румынском языке.                                                                                                    |                                                    |  |  |  |  |  |  |
|                     | <ul> <li>Category name ru (string) - обязательное поле: строковое значение: название категории на русском яза</li> </ul>                                                                                                    | ake.                                               |  |  |  |  |  |  |

После нажатия кнопки на экран выводится следующее окно:

| <b>BMBA</b> seller                     | Спужба паддержии: (+373 22) 26-00-26 Помощь                                                                                                    |                    |                          |                 | Neotempo ~                                 | 🕀 Добавить товар | Ru 🗸 |   |
|----------------------------------------|----------------------------------------------------------------------------------------------------|--------------------|--------------------------|-----------------|--------------------------------------------|------------------|------|---|
| 🚱 Открыть                              | face of                                                                                                    |                    |                          |                 |                                            |                  |      | 土 |
| 🕢 🖉 😺 🕹 Alina PM 🔸 Загрузки 🔸          |                                                                                                    | _                  |                          | _               | • + Hauck: Загружи                         | P                |      |   |
| Упорядочить 🔻 Новая папка              |                                                                                                    |                    |                          |                 | ⊫ <b>•</b>                                 |                  |      |   |
| 🔆 Избранное                            | · Visca                                                                                                    | Дата изменения     | Тип                      | Размер          |                                            | <u> </u>         |      |   |
| 👔 Загрузки                             | Telegram Desktop                                                                                                    | 03.06.2022 9:42    | Папка с файлами          |                 |                                            |                  |      |   |
| Недавние места                         | Bomba Seller (1)                                                                                                    | 11.08.2022 9:12    | Лист Microsoft Ex        | 19 KE           |                                            | алога            |      |   |
| 📃 Рабочий стол                         | Bomba Seller (9) (1)                                                                                                    | 09.08.2022 16:15   | Лист Microsoft Ex        | 20 KE           |                                            |                  |      |   |
|                                        | Bomba Seller (9)                                                                                                    | 08.08.2022 11:04   | Лист Microsoft Ex        | 20 KE           |                                            |                  |      |   |
| 🥽 Библиотеки                           | Bomba Seller (10)                                                                                                    | 08.08.2022 9:59    | Лист Microsoft Ex        | 19 KE           |                                            | =                |      |   |
| 😸 Видео                                | Bomba Seller                                                                                                    | 10.08.2022 16:14   | Лист Microsoft Ex        | 19 KE           |                                            |                  |      |   |
| 🖻 Документы                            | Bomba_Seller_отредактированный_вар                                                                                                    | 10.08.2022 16:18   | Лист Microsoft Ex        | 20 KE           |                                            |                  |      |   |
| 🔜 Изображения                          | examle (1)                                                                                                    | 28.07.2022 9:06    | Лист Microsoft Ex        | 8 KE            |                                            |                  |      |   |
| 👌 Музыка                               | examle (2)                                                                                                    | 05.08.2022 16:57   | Лист Microsoft Ex        | 8 KD            |                                            |                  |      |   |
|                                        | examle (3)                                                                                                    | 08.08.2022 15:48   | Лист Microsoft Ex        | 8 KE            |                                            |                  |      |   |
| 🌉 Компьютер                            | examle (4)                                                                                                    | 10.08.2022 16:45   | Лист Microsoft Ex        | 8 KE            |                                            |                  |      |   |
| A Windows 7 (C:)                       | examle (5)                                                                                                    | 10.08.2022 17:46   | Лист Microsoft Ex        | 18 KE           |                                            |                  |      |   |
| Carl DATA (D:)                         | examle (6)                                                                                                    | 15.08.2022 10:03   | Лист Microsoft Ex        | 8 KE            |                                            |                  |      |   |
| 😪 esso (\\10.0.8.3) (W:)               | a examle                                                                                                    | 28.07.2022 12:44   | Лист Microsoft Ex        | 9 KE            |                                            |                  |      |   |
| 🙀 i.biriucova\$ (\\192.168.1.238) (X:) | Flix approved brands May 2022                                                                                                    | 04.07.2022 14:25   | Лист Microsoft Ex        | 13 KE           |                                            |                  |      |   |
| 🛒 Videos (\\192.168.1.238) (Y:)        | huawei_examle                                                                                                    | 12.08.2022 15:50   | Лист Microsoft Ex        | 18 KE           |                                            |                  |      |   |
| marketdump (\\192.168.1.238) (Z:)      | диакритики                                                                                                    | 01.08.2022 17:57   | Лист Microsoft Ex        | 26 KE           |                                            |                  |      |   |
|                                        | а заказы                                                                                                    | 18.07.2022 10:03   | Лист Microsoft Ex        | 10 KE           |                                            |                  |      |   |
| 👊 Сеть                                 | <ul> <li>В Защитные стехла</li> </ul>                                                                                                    | 11 OR 2022 15-23   | <b>Duct Microsoft Ev</b> | 11 KK           |                                            |                  |      |   |
| Имя файла:                             |                                                                                                    |                    |                          |                 | <ul> <li>Пользовательские файлы</li> </ul> | •                |      |   |
|                                        |                                                                                                    |                    |                          |                 | Открыть 🗸 Отме                             | 84               |      |   |
|                                        |                                                                                                    |                    |                          |                 |                                            |                  |      |   |
|                                        | <ul> <li>Parent Category ID (Integer) – обязательное поле; целое число; ID родительской категории для категории, к которой относится товар, указываемый в этой строке. Если товар относится к категории верхнего<br/>уровня и для него не существует родительской категории, тогда в данном поле должен стоать 0.</li> </ul> |                    |                          |                 |                                            | него             |      |   |
|                                        | <ul> <li>пате ги (string) - обязательное поле; строковое значение; название категории на русском языке.</li> </ul>                                                                                                    |                    |                          |                 |                                            |                  |      |   |
|                                        | Category name ro (st                                                                                                    | ring) - обязательн | юе поле; строково        | е значение; на: | звание категории на румынском языке.       |                  |      |   |

Вам необходимо выбрать файл, который Вы заполняли и нажать "открыть".

Если все было заполнено верно или же были допущены какие-то ошибки и товары все равно выгрузились, на экране появится следующее всплывающее окно:

| Excel                                                                                                    | e e                                                           |
|----------------------------------------------------------------------------------------------------|---------------------------------------------------------------|
| вы успешно добавили 14 товары! Вы загрузили 1 категорий с ошибок и 1 товары с ошибками.                  |                                                               |
| Скачайте шаблон каталога и ознакомьтесь с требованиями<br>• Формат: Excel                                | Загрузка EXCEL и онлайн-проверка каталога<br>1. Загрузи Excel |
| <ul> <li>При составлении каталога используйте шаблон</li> <li>Заполните все обязательные поля</li> </ul> | 2. Пройди валидацию<br>3. Начни продавать на сайте            |
| Оскачать пример                                                                                          | Дагрузить файл                                                |
| Требования к EXCEL - файлу                                                                               |                                                               |

При нажатии на кнопку "Скачать пример" скачивается файл example.xls – это пример того, как должен выглядеть файл Excel для загрузки товаров на BombaSeller. Файл содержит следующие поля: • Category DD (integer) – обязательное поле; целое число; ID категории, к которой относится товар, указываемый в этой строке.

• Parent Category ID (integer) – обязательное поле; целое число; ID родительской категории для категории, к которой относится товар, указываемый в этой строке. Если товар относится к категории верхнего уровня и для него не существует родительской категории, тогда в данном поле должен стоять 0.